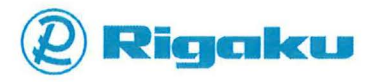

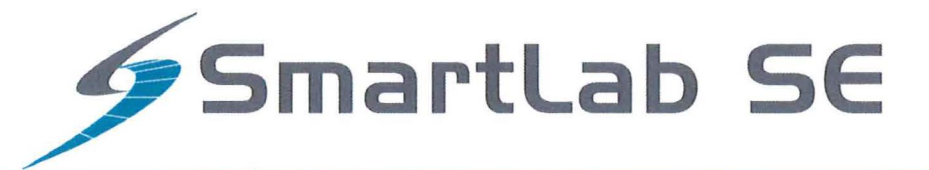

# **Getting Started Guide**

This manual describes the correct use of the product as well the usage precautions to be observed. To obtain full-expected performance from the product, please read this manual thoroughly.

Also, store this manual at an easily accessible place so that you can promptly refer to it whenever it is necessary.

- Rigaku Corporation may change the specifications of the product and the contents of the printed materials including the manual without notice in the future.
- The contents described in this manual may not be disclosed to a third party or copied, in whole or in part, without the written consent of Rigaku Corporation.
- In no event will Rigaku Corporation be responsible for the results of the use of this manual.
- As a rule, only one set of instruction manual is supplied for each product.
- If there are any missing or incorrectly collated pages in the delivered instruction manual, please contact the sales representative who you purchased the instrument from for instruction manual replacement.
- Windows is a registered trademark of Microsoft Corporation in the United States and other countries. The 
   marks have been omitted.
- Adobe, the Adobe logo, and Reader are either registered trademarks or trademarks of Adobe Systems Incorporated in the United States and/or other countries. The <sup>™</sup> and <sup>®</sup> marks have been omitted.
- The names of actual companies and products mentioned herein may be the registered trademarks or trademarks of their respective owners.

Attention—The following Software License Agreement ("Agreement") is the document describes the contents of agreement between the customer ("Customer") and Rigaku Corporation ("Rigaku") in relation to the software which is described in the User Manual(s) ("Software"). When Customer displays any contents of the Software on the screen of the terminal computer device, Customer is deemed to have agreed to this Agreement and this Agreement comes into effect between Customer and Rigaku.

## **Software License Agreement**

This Software License Agreement ("Agreement") is the agreement which is made and entered by and between the customer ("Customer") and Rigaku Corporation ("Rigaku"), in relation to each of the following Rigaku software product which Rigaku provides to Customer (the followings are collectively called as "Rigaku Software Product").

(1) Software: "Software" means the software which is described in the User Manual(s). The Software is provided to Customer by the form of CD (or DVD) (depending on the variety of the Software, the number of CD (or DVD) is different) or being installed in the terminal computer device which Customer purchased from Rigaku. The Software includes its updated version and upgraded version.

(2) **Document:** "Document" means the User Manual(s) and the Installation Manual. The Document is provided to Customer by printed matters, electrical documents or publications described on the website of Rigaku.

(3) **Program:** "Program" means the license-key program for which enables the use of the Software in the terminal computer device in which the Software installed. The Program is provided to Customer by a USB dongle.

(4) Recovery Program: (Only in case that the Software is pre-installed in the terminal computer device) "Recovery Program" means the program for restoring the terminal computer device purchased from Rigaku to the condition before shipment. The Recovery Program is provided to Customer by the form of CD (or DVD).

#### 1. License to Use Rigaku Software Product

1) Rigaku grants to Customer the non-exclusive license to use the Rigaku Software Product in accordance with its intended purpose and usage under this Agreement.

2) In case that "Additional License Terms" are attached to the updated and/or upgraded version of the Software, upon Customer's agreement to the Additional License Terms, Rigaku grants to Customer the non-exclusive license to use such updated and/or upgraded version in accordance with its intended purpose and usage. If there is any conflict between the terms of this Agreement and the Additional License Terms, the Additional License Terms shall prevail.

### 2. Restrictions on Duplication

Customer shall not duplicate any of the Rigaku Software Product including but not limited to the Document, the Program and the Recovery Program, excluding the Software.

#### 3. Restriction of Modification, Analysis, etc.

Customer shall not modify or alter (including translation and adaptation) the Rigaku Software Product, and shall not reverse-engineer, decompile or disassemble the Software, the Program and the Recovery Program. In case of any breach of the above, Rigaku may elect the followings;

(1) Termination of warranty and the Support Service (defined in Article 12) of the Rigaku Software Product, and/or

(2) Termination of this Agreement.

#### 4. Restriction of Transfer, Sub-License, etc.

Customer shall not transfer, lend or sub-license the right to use the Rigaku Software Product to any third party, without prior written approval by Rigaku. Even Rigaku approves, Rigaku shall not provide any Support Service to such third party, unless otherwise agreed between Rigaku and such third party.

### 5. Caution and Indemnification on Security Software

1) The Software is compatible with the following security software, but not with any other.

(1) TrendMicro's "Virus Buster Corporate Edition version 10.6" or its subsequent version

(2) McAfee's "Internet Security version 12.8" or its subsequent version

(3) Symantec's "Norton Internet Security version 22.8" or its subsequent version

2) Please do not use the Software on the computer to which any other security software listed above ("Non Compatible Software") is installed, since the Non Compatible Software may cause troubles such as described below. Rigaku shall not be liable for any trouble for such misuse.

- (1) Deletion of the Software,
- (2) Change of the extension (EXE) that disables the start-up of the Software,

(3) Temporary or permanent loss of use of the Software by any other causes.

### 6. Liability of Customer to its Member etc.

Customer shall make its member and other concerned personnel to comply with the items which Customer shall comply with the provisions of this Agreement and/or the Additional License Terms.

#### 7. Attribution of Copyrights

Any Copyrights included and/or exists in the Rigaku Software Product attributes to Rigaku or the third party who grants license to Rigaku and shall not be transferred to Customer.

#### 8. License Fee

Fee of the license to use the Rigaku Software Product shall be included in the price of the Rigaku Software Product.

## 9. Site License

In case that Customer desires to obtain additional one or multiple licenses to use the Rigaku Software Product and such additional license corresponds to the conditions of the "Site License" which shall be defined separately by Rigaku, Customer may purchase up to nine (9) numbers of the Site License by special price ("Site License Price").

### 10. Risk of Loss

All risks of loss with respect to the Rigaku Software Product shall be passed from Rigaku to Customer at the time for each event as follows;

(1) In case that Rigaku or its designee installs the Software: At the time of confirmation of the Software's performance without any trouble between Customer and Rigaku,

(2) In case that Customer or its designee installs the Software: At the time of delivery of the Rigaku Software Product from Rigaku to Customer.

#### 11. Warranty

1) THE WARRANTY STIPULATED ON THIS ARTICLE SHALL BE A SOLE AND EXCLUSIVE WARRANTY PROVIDED BY RIGAKU IN RELATION TO THE RIGAKU SOFTWARE PRODUCT.

2) Unless otherwise agreed in writing, Rigaku warrants that the Software and the Program shall exert performance according to the description on the Document during the period stipulated for each of the cases

as follows (each item called as "Warranty Period");

(1) In case that Rigaku or its designee installs the Software: One (1) year from the date when Customer and Rigaku confirm that the Software performs without any trouble.

(2) In case that Customer or its designee installs the Software: One (1) year from the date of delivery of the Rigaku Software Product from Rigaku to Customer.

(3) In case of repair or replacement under Section 3) of this Article: The expiry date of Warranty Period of above item (1) or (2), or three (3) months from the date of repair or replacement, whichever occurs later.

3) In case that any trouble, breakage or defect etc. occurs to the Rigaku Software Product during Warranty Period, Rigaku shall repair or replace free of charge. Such repair or replacement shall be elected at Rigaku's sole discretion, and conducted at the Customer's address registered to Rigaku when Customer purchased the Rigaku Software Product or Rigaku's facility.

4) In case that any trouble, breakage or defect etc. of the Rigaku Software Product is attributable to one of the followings, Rigaku shall not have any liability of warranty of Section 3) of this Article.

(1) Any modification or alteration to the Software or the Program,

(2) Non-compliance of the usage instruction described on the Document,

(3) Utilization of the Software on the computer to which the Non Compatible Software is installed.

5) Ownership of any replaced materials and/or products shall be transferred to Rigaku free of charge, and Customer shall accept such transfer in advance.

## 12. Support Service

During the period stipulated for each of the cases as described below, when Customer requests, Rigaku shall provide the "Support Service" (limited only to repair, replacement, maintenance or training of usage) at the price which described in the "Price List" set forth by Rigaku separately. The Support Service shall be conducted at Customer's address registered to Rigaku when Customer purchased the Rigaku Software Product or Rigaku's facility.

(1) In case that Rigaku or its designee installs the Software: Three (3) years from the date when Customer and Rigaku confirm that the Software performs without any trouble.

(2) In case that Customer or its designee installs the Software: Three (3) years from the date of delivery of the Rigaku Software Product from Rigaku to Customer.

### 13. Liability of Rigaku

1) In case that any damage suffered by Customer on utilization of the Rigaku Software Product is attributable to Rigaku, Rigaku shall compensate for such damages to Customer up to the amount of the Rigaku Software Product price paid by Customer to Rigaku.

2) In case that any third party claims to Customer due to infringement of copyright and/or the same nature of right in relation to the Rigaku Software Product, as long as Customer cooperates Rigaku to resolve such claim, Rigaku shall indemnify, defend and hold harmless Customer and compensate such damages.

3) Customer acknowledges and understands that the updated or upgraded Software may concludes different analytic results before update or upgrade and Rigaku shall not have any liability other than setting back the condition of the Software before update or upgrade.

## 14. Alternation

Rigaku may change the contents of this Agreement and/or the Additional License Terms with notice to Customer. Unless otherwise disadvantageous for Customer, such change shall take effect on the date after ninety (90) days of such notice to Customer.

### 15. Term and Termination

1) The term of this Agreement shall commence from the date when Customer agrees to this Agreement (however, regarding the updated and upgraded version, the date when Customer agrees to the Additional

License Terms on such version) to the date when Customer ceases to use the Software.

2) If Customer breaches any provision of this Agreement or the Additional License Terms, and such breach is not remedied within a reasonable time stipulated on the Rigaku's notice of remedy, Rigaku may terminate this Agreement.

#### 16. Dispute Resolution

This Agreement and the Additional License Terms shall be construed and governed by and under the laws of Japan. All disputes which may arise between Customer and Rigaku, out of or in relation to or in connection with this Agreement and the Additional License Terms shall be finally settled by arbitration in Tokyo, in accordance with the Commercial Arbitration Rules of the Japan Commercial Arbitration Association.

## Contents

| Introduction                                             | 1  |
|----------------------------------------------------------|----|
| Overall of SmartLab SE/SmartLab Studio II                | 1  |
| Glossary                                                 | 2  |
| Package Activity                                         | 2  |
| Part Activity                                            | 2  |
| Manuals and Helps                                        | 3  |
| Manuals                                                  | 3  |
| User Manual and Helps                                    | 3  |
| How to make a measurement?                               | 5  |
| The flow of Package Activity                             | 5  |
| [1] Turning on the power of SmartLab SE                  | 6  |
| [2] Turning on the power of control PC for SmartLab SE   | 7  |
| [3] Starting up SmartLab Studio II                       | 7  |
| [4] Turning on the X-ray generator                       | 9  |
| [5] Choosing a Package Activity                          | 10 |
| [6] Specifying Conditions of Part Activities             | 11 |
| Specifying Optics Alignment Part conditions              | 11 |
| Specifying Sample Alignment Part conditions              | 12 |
| Specifying Data Acquisition Part conditions              | 13 |
| [7] Executing Package Activity                           | 15 |
| [8] Turning off the X-ray generator                      | 17 |
| [9] Shutting down SmartLab Studio II                     | 18 |
| [10] Turning off the power of SmartLab SE                | 18 |
| [11] Turning off the power of control PC for SmartLab SE | 18 |

Item No. A00010172/ A00010173 Manual No. ME13579C01 2019. 01 (First Edition)

(

(-

## Introduction

## Overall of SmartLab SE / SmartLab Studio II

The SmartLab SE automated multipurpose X-ray diffractometer is a general-purpose X-ray diffraction system equipped with a theta-theta goniometer featuring a horizontal sample mount. By changing devices and optical units, the operator can measure and evaluate a wide variety of materials from powder samples to thin film samples.

SmartLab Studio II is a software program designed to control X-ray diffraction measurement performed by SmartLab SE and analyze the measured data. It has a function named "Package Activities" which will navigate you through X-ray measurement procedure according to the purpose of the measurement. In a **Package Activities**, a series of procedures, such as optics alignments, sample position adjustments, and measurement condition configurations, are packaged. The user just has to select a package that meets the purpose of the sample evaluation and enter simple sample information; from then on, just by following the guidance, the user can complete the measurement. Most of the optical components and devices used in SmartLab SE are recognized by SmartLab Studio II. If an incorrect slit or analyzer is mounted, SmartLab Studio II will notify the user by a message to replace the incorrect optics, thus the measurement can always be performed with the best system configuration.

Although each Package Activity is designed by expertise who are well-experienced in that field, users can customize the conditions of alignments or measurements as necessary to let the Package Activities be applicable for special cases as well. Pro Control (manual measurement) is also available, thus a wide range of users can use the system.

## Glossary

## Package Activity

A Package activity refers to a packaged series of steps (optics alignment  $\rightarrow$  sample alignment  $\rightarrow$  measurement operations) in an X-ray measurement procedure. Package activities for specific analytical purposes, such as Reflectivity Package activity and Texture Package activity, are made ready in SmartLab Studio II.

A Package activity consists of multiple **Part activities**, which are steps in an X-ray measurement procedure, such as alignment or measurement.

## Part Activity

A Part Activity refers to a single step, such as alignment or measurement, which are enabled by scans and axis movement. Conditions are specified in a Part Activity beforehand; therefore, using Part Activities allows easy alignment and measurement operations without the need to enter detailed scan conditions or axis drive conditions. SmartLab Studio II offers Optics Alignment Part, Sample Alignment Part, and various data measurement Parts, as well as Basic Part which provides fundamental functions such as axis drive and scan.

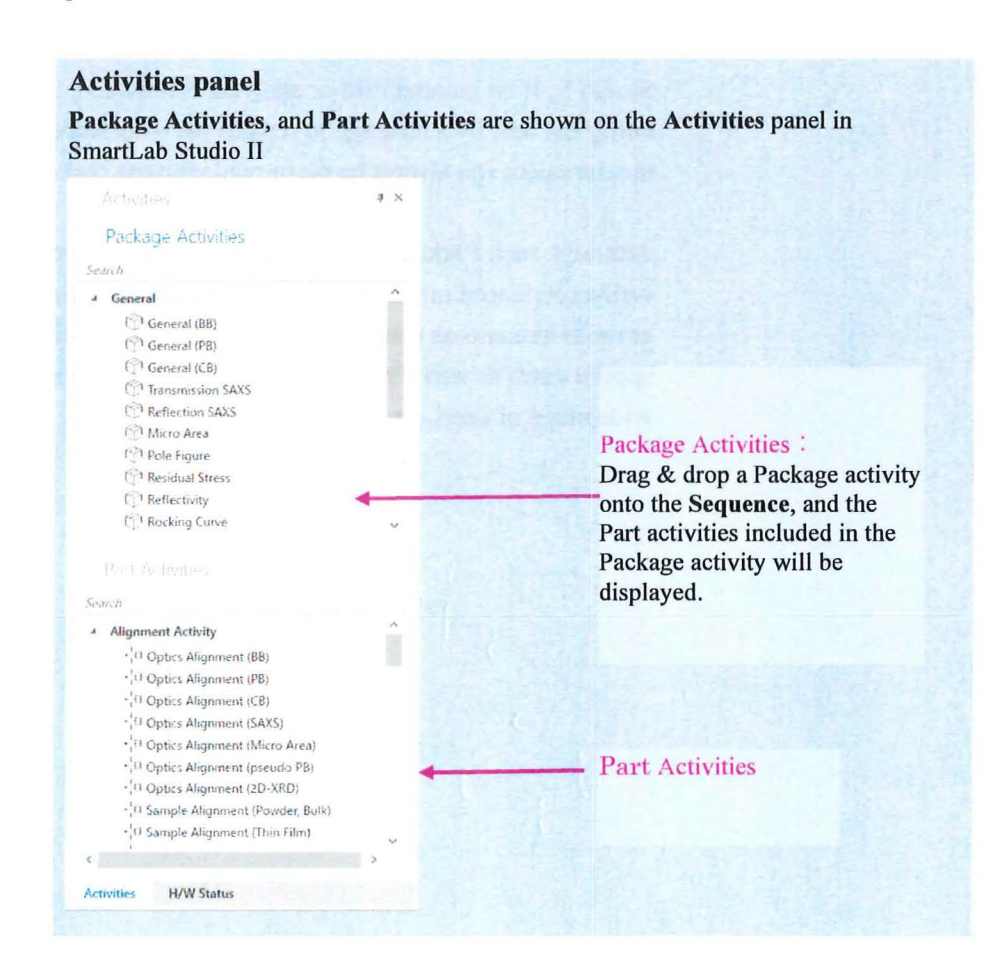

## **Manuals and Helps**

SmartLab Studio II provides several types of manuals and help topics. Refer to the necessary manuals and help topics according to your purpose.

#### Manuals

## Guidelines for safe use of the X-ray diffractometer

This guideline summarizes the cautions to prevent accidents, such as X-ray exposure, electric shock due to contact with high-voltage parts of SmartLab SE, and other fatal accidents or injuries.

Read this manual thoroughly before starting to use SmartLab SE for the first time.

#### Getting Started Guide (this manual)

This "Getting Started Guide" describes the overall information of SmartLab SE and SmartLab Studio II together with the flow of a Package Activity which is a typical measurement procedure. When using SmartLab SE for the first time, read this manual. This Getting Started Guide does not include safety precautions upon handling SmartLab SE. Be sure to read the "Guideline for Safe use of the X-ray Diffractometer" as well.

#### **SmartLab SE Instruction Manual**

This manual describes the names of SmartLab SE parts and units and how to mount them. When using SmartLab SE for the first time, make sure to read this manual beforehand. Read this manual as necessary, such as when replacing (mounting or removing) optical units or sample attachments.

### Others

Instruction manuals other than those described above may be included according to the optional components. Before using the optional components for the first time, read all the instruction manuals included with the optional components.

### **User Manual and Helps**

SmartLab Studio II User Manual can be referred to by clicking **Manual** in the **File** menu of SmartLab Studio II. The help topics of Part Activities can also be displayed by clicking the ⑦ button on the title bar of a panel.

## SmartLab Studio II User Manual

SmartLab Studio II User Manual describes the functions of SmartLab Studio II in detail. Each function is described together with a simple usage example. Read this reference help for details on the procedure of each function. Read this reference for details on how to create a macro measurement as well.

#### Help topic of Part Activities

This help topic describes the configuration and the alignment and measurement flow of each Part Activity.

## How to make a measurement?

This chapter describes how to use **Package Activities**, which are typical measurement methods of SmartLab SE.

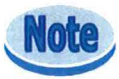

This Getting Started Guide describes only the overall information of Package Activities. It does not describe the configurations and precautions of each Package Activities in detail. For details, refer to the help topic of each Package Activity. Note that in this Getting Started Guide, the images of **General – General (BB)** Package Activity are used as examples.

## The flow of Package Activity

The following flow shows the overall flow of Package Activities, from starting up SmartLab SE, specifying conditions and executing Package Activities, and up to shutting down SmartLab SE.

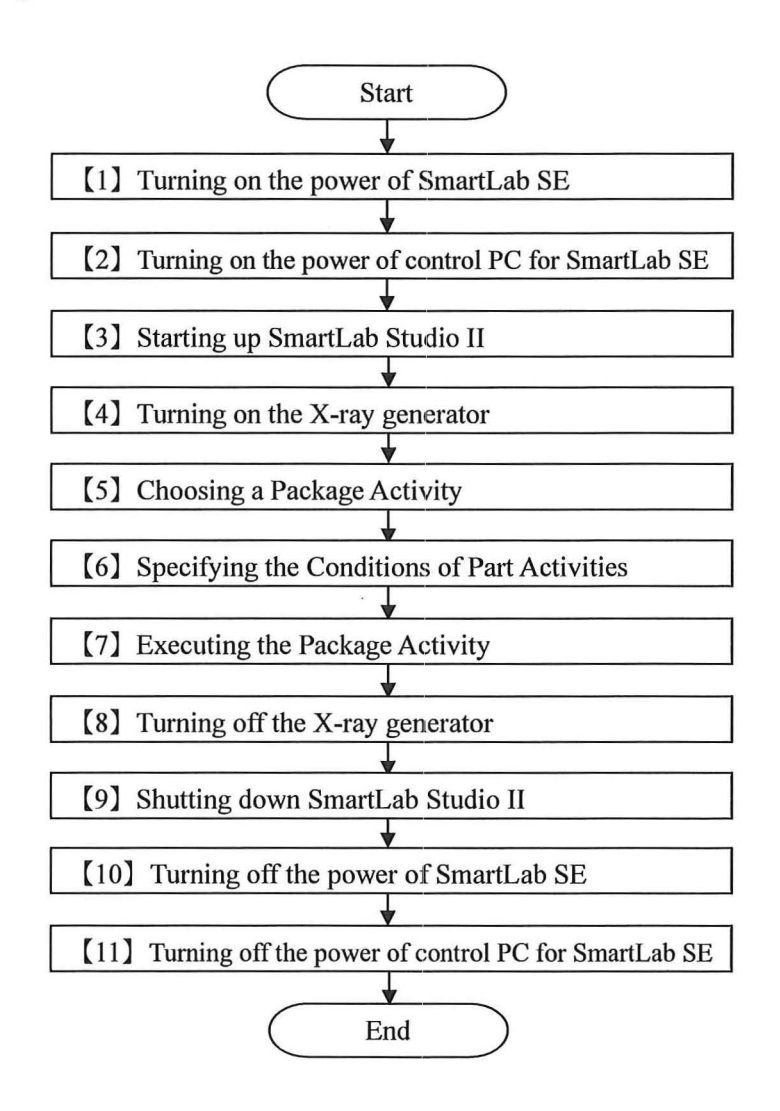

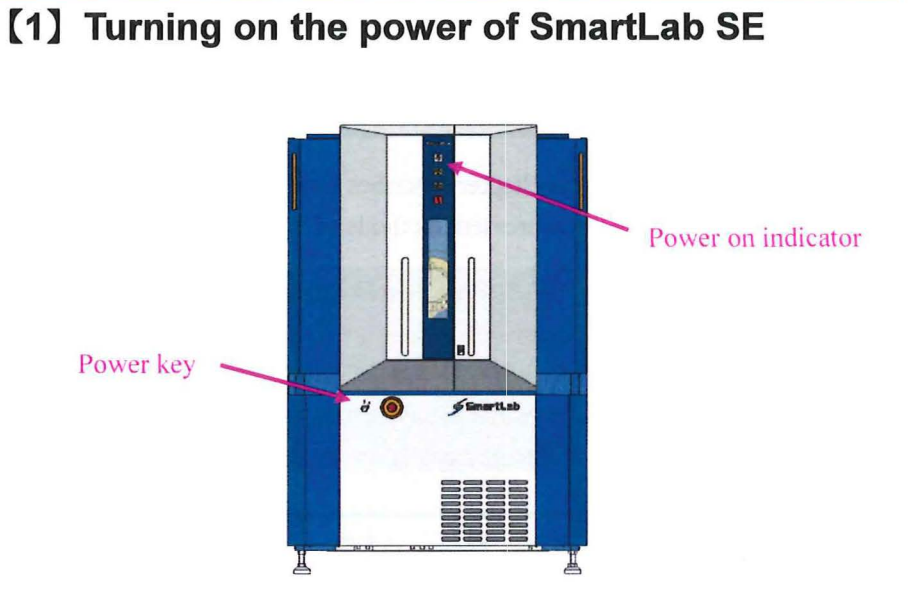

**1** Make sure that the power key is inserted into the front panel of the instrument.

If the power key is not inserted, insert the power key.

**2** Turn the power key clockwise to the  $\bigvee$  position (further to the right than the  $\parallel$  position).

When the power key is turned, the instrument initialization will start. It will take about 5 minutes for the initialization to be completed. The instrument control in SmartLab Studio II is unavailable while the initialization is in process.

**3** The key automatically moves to the **[** position and the Power-On indicator turns on.

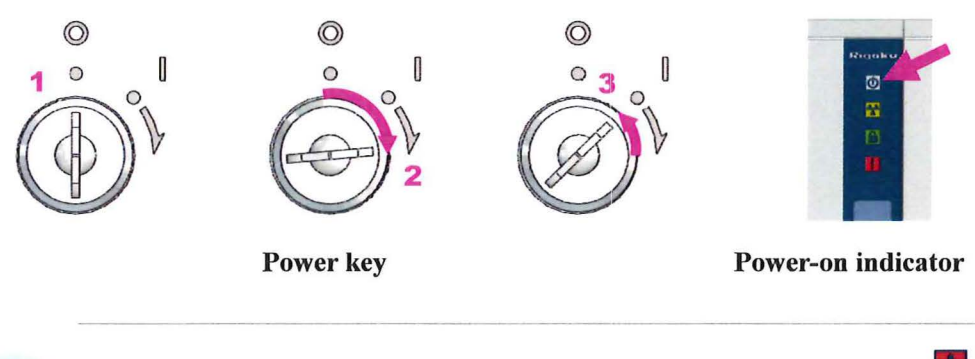

Tip

The power-on indicator is lighted when SmartLab SE is turned on. The alarm indicator will be blinking in red in an error occurs. For details, refer to "SmartLab SE *Instruction Manual*".

Tip

If you use HyPix-400, refer to the Instruction Manual "*SmartLab SE* + *HyPix-400 System*" before going to the next step.

## [2] Turning on the power of control PC for SmartLab SE

Make sure that SmartLab SE is connected to the control PC, and then turn on the PC.

## [3] Starting up SmartLab Studio II

**1** Double-click the SmartLab Studio II shortcut icon on the desktop.

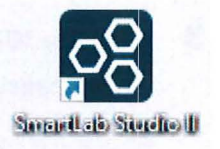

The login window appears.

**2** Enter the login name and password in the Login and Password boxes, respectively, and click the Login button.

| Please login       |                                |                |  |  |  |  |
|--------------------|--------------------------------|----------------|--|--|--|--|
| Server name: DESKT | OP-2826FCS¥S                   | SQLRIGAKU      |  |  |  |  |
|                    | Login:                         | Administrator  |  |  |  |  |
|                    | Password: Enter your password- |                |  |  |  |  |
|                    |                                | [_] Auto logir |  |  |  |  |
| Login              |                                | Cancel         |  |  |  |  |

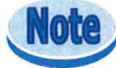

Set your password when you log in for the first time.

| Please                         | login 📫                             |  |  |  |
|--------------------------------|-------------------------------------|--|--|--|
| Server name: DESKTOP-2826FCS¥S | ver name: DESKTOP-2826FCS¥SQLRIGAKU |  |  |  |
| Login:                         | Administrator                       |  |  |  |
|                                | Please set password                 |  |  |  |
|                                | Use 6 to 16 characters              |  |  |  |
| Password:                      | 😢 Enter new password                |  |  |  |
|                                | Confirm new password                |  |  |  |
|                                | 🗌 Auto login                        |  |  |  |
| Login                          | Cancel                              |  |  |  |

Plugin names which are being loaded will be displayed on the splash screen of SmartLab Studio II. Please wait 30 - 60 seconds. The splash screen will be closed and the main window of SmartLab Studio II will be displayed.

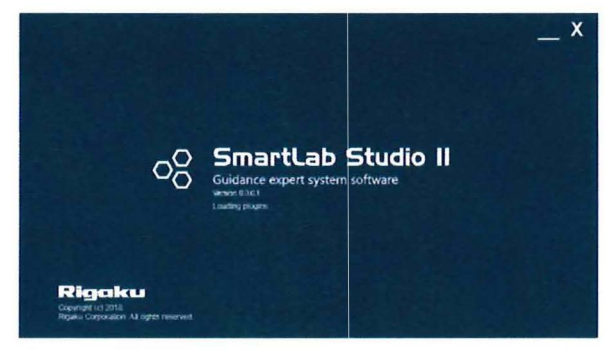

**3** Click the XRD Measurement tab to display the XRD Measurement plugin panel.

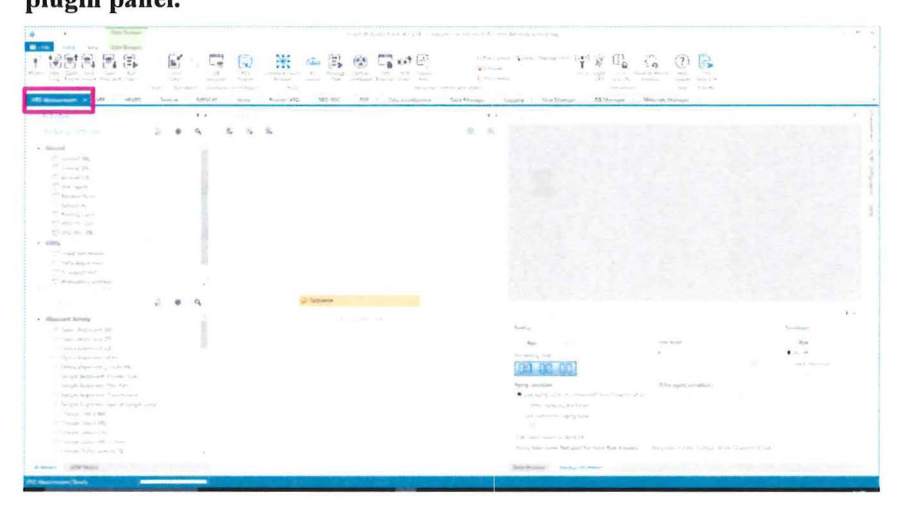

## [4] Turning on the X-ray generator

Turn on the power of the X-ray generator and execute aging according to the procedure below. The purpose of aging is to warm up the X-ray generator. It will take about 7 to 12 minutes for the high voltage applied to become stable.

## **1** Click Home – Startup/Shutdown to display the Startup/Shutdown panel.

| Startup                                           |                                                     | Shutdown         |
|---------------------------------------------------|-----------------------------------------------------|------------------|
| Run Stop                                          | Use timer                                           | Run              |
| Remaining time:                                   | Start End                                           | • XG off         |
| 00.00.00                                          | 2032/26/16 5 14.41                                  | 🔿 Set to minimum |
|                                                   | Estimated its in end: 2012/05/16 14:55:00           | Viscoura aff     |
| Aging condition                                   | After aging conditions                              |                  |
| Use aging table recommended from frequency of use | XG set: Hand [1]                                    |                  |
| After replacing the target                        | Voltage, kV: 20                                     |                  |
| Use customized aging table                        | Current, mA: Y0                                     |                  |
| 即 Costernation                                    |                                                     |                  |
| Calculated duration: 00:12:23                     |                                                     |                  |
| Aging table name: Not used for more than 3 weeks  | Set power: 1.2 kW (Voltage: 40 kV / Current: 30 mA) |                  |

## **2** Set the frequency of X-ray generator usage, voltage, and current.

Select Use aging table recommended from frequency of use under Aging condition.

## **3** Click the Excute button to start aging.

Aging will be performed until the voltage and current applied to the X-ray tube reach the preset values.

After the aging process is completed, the tube voltage and current values will be displayed on the **H/W status** panel.

When the X-ray generator is turned on, the X-ray on lamps will turn on.

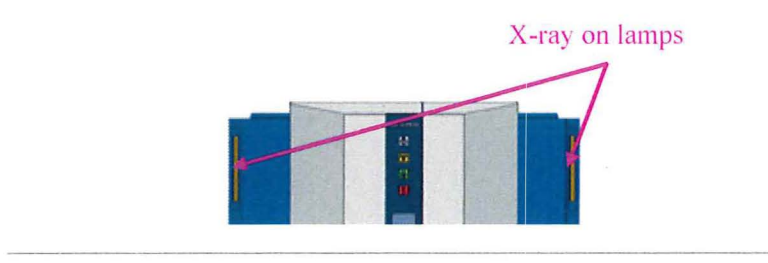

**4** Click the **X** button to close the Startup/Shutdown panel.

The instrument initialization which starts immediately after the power of SmartLab SE is turned on will take about 5 minutes. While the initialization is in process, the **Execute** button cannot be clicked.

## [5] Choosing a Package Activity

In this section, choose a Package Activity according to the purpose of the measurement.

1 Select a Package activity from the Package Activities panel, and drag & drop the Package activity on the Sequence in the PackagePart panel. Here, select General (BB) from the General section, and drag & drop it on the Sequence panel.

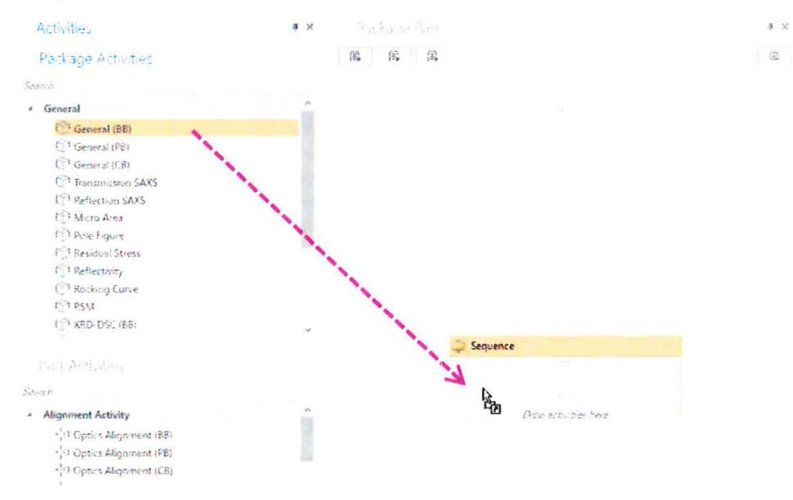

**2** The conditions settings panels of the three Part activities will be displayed on the Sequence.

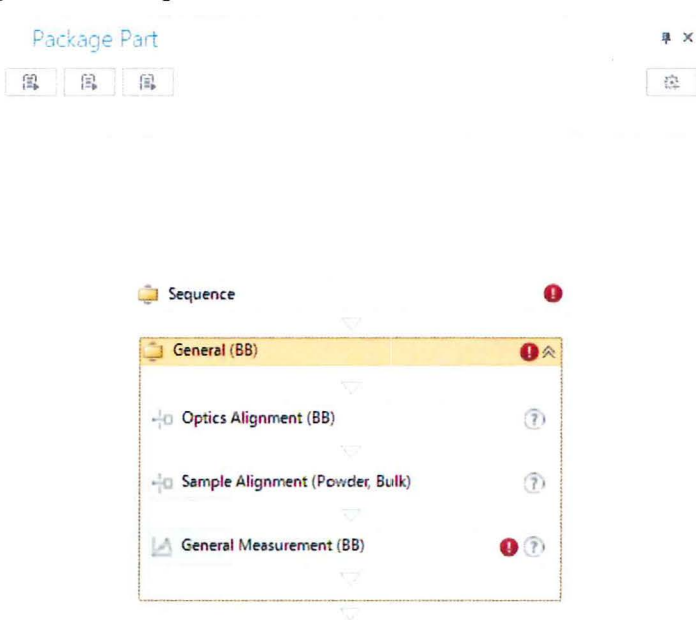

## [6] Specifying Conditions of Part Activities

Specify the conditions of Part Activities displayed on the **Sequence** according to the procedure below.

In this section, the **General – General (BB)** Package Activities is used as an example.

## **Specifying Optics Alignment Part conditions**

- **1** Click the Optics Alignment (BB) button on the Sequence, and then set conditions in the Optics Alignment (BB) dialog box that appears.
  - To change the optical components and devices to be used in the alignment, select Customize optics, and then click the Customize button.
  - (2) Select Full if you perform the alignment from the beginning. Select Quick (only receiving optics) if you perform the quick alignment based on the past alignment results.
  - (3) Select the name to register the alignment results from the User settings box, or click the New button and enter a new registration name.

|                     | Optics Alignment (         | BB)    | 0                        |
|---------------------|----------------------------|--------|--------------------------|
| Optical settings    |                            |        |                          |
| ✓ Use mirror        |                            |        |                          |
| Use default opt     | ics O Customize optics Cus | tomize |                          |
|                     |                            |        | an a a a a a a a a a     |
| Alignment condition | ons                        |        | The second second second |
| Full      Quick (   | Only receiving optics)     |        |                          |
|                     |                            |        |                          |
| Registration destin | ation                      |        |                          |
| Optics attribute:   | D8                         |        |                          |
| User settings       |                            |        | New                      |
| O System settings   | i                          |        |                          |
| Registration date:  |                            |        |                          |
|                     |                            |        |                          |
| Post alignment      |                            |        |                          |
| Print out results   | i                          |        |                          |
|                     |                            | 07     | C                        |
| E                   |                            |        |                          |

## Tip

For details on how to specify the conditions, click the (?) button and refer to the help topic that appears.

To display a Part Activity dialog box, click the Part Activity button on the Sequence.

## **Specifying Sample Alignment Part conditions**

- **1** Click the Sample Alignment (Powder, Bulk) button on the Sequence and set conditions in the Sample Alignment (Powder, Bulk) dialog box that appears.
  - (1) Select the attachment and sample plate to be used in the alignment.
  - (2) Select one of the four sample alignment conditions.
  - (3) To customize the scan conditions, select **Customize conditions** and then click the **Customize** button.

| Sample Alignment (Powder, Bulk)                                     | ()     | ×   |
|---------------------------------------------------------------------|--------|-----|
| Sample alignment conditions                                         |        |     |
| Attachment and sample plate: Standard + height reference sample pla | ite    | ~   |
| No height alignment                                                 |        |     |
| Set registered position without alignment                           |        |     |
| Curved sample (Z scan only)                                         |        |     |
| Flat sample                                                         |        |     |
|                                                                     |        |     |
| Sample Backners, mm. 12                                             |        |     |
| Run recommended sequence     Customize conditions     Customize     | të     |     |
| ✓ Put a sample every time                                           |        |     |
| Execute                                                             | OK Car | cel |

## Tip

For details on how to specify the conditions, click the 2 button and refer to the help topic that appears.

## **Specifying Data Acquisition Part conditions**

Specify the file name to save the measurement result as. Specify the measurement conditions of the data as well.

- **1** Click the General Measurement (BB) button on the Sequence and set conditions in the General Measurement (BB) dialog box that appears.
  - If you use different manual exchange slit(s) used in the alignment, check the Manual exchange slit conditions box and select the slit(s) which you are going to use.
  - (2) To save measurement data, check the **Save measured data** box. Click the <u>button to open the **Save As** dialog box, and then set the destination folder and the filename.</u>

|                                  |                                   |                                                    |                                     |              |                                             |        | G    | ieneral Measur | rement (88)             |       |                                    |         |                                |         | C          | N X   |
|----------------------------------|-----------------------------------|----------------------------------------------------|-------------------------------------|--------------|---------------------------------------------|--------|------|----------------|-------------------------|-------|------------------------------------|---------|--------------------------------|---------|------------|-------|
| Manual exchange sit conditions * |                                   |                                                    |                                     | Πq           | Xβ filter condition * 🖉 Detector conditions |        |      |                |                         |       |                                    |         |                                |         |            |       |
| Incider<br>Length<br>Receiv      | nt Soder<br>I-bandun<br>Iray Sudd | n sist – Salle<br>ng sist – 10 m<br>nr sist: Salle | e sEt 2,5 deg<br>m<br>e 9,4 2,5 deg |              |                                             |        | 88.1 |                |                         | 1 and | Detector:<br>Monochin<br>Scan wood | mater:  | D/teX Utra<br>None<br>1D(rcan) | 1 250   |            |       |
| Llown                            | (action)                          | conditions                                         |                                     | Read Cur     | ient Opt                                    | 73     |      |                |                         |       | brengy m                           | odes    | Standord                       |         |            | Y     |
|                                  | Brc.                              | Range                                              | Gi Start,                           | (a) Stop     | ° a                                         | Step,  | 6    | Speed 7/mm Fa  | Incident<br>1 Stat 1 Fa | 8     | ecening<br>Rt 41, mm [2]           | Recei   | iong<br>2. mm (=)              | Comment | Options    | 67    |
| 1                                | Y.                                | Absolute                                           | V 5,0000                            | 60.00        | 0                                           | 0.0100 | C    | 50.0           | 2/3                     | N     | 1000                               | Open    | (v)                            | 1222    | Set        | 1     |
| 2                                | 10                                |                                                    |                                     |              |                                             |        |      | \$2.0          |                         | 22    |                                    | il pari |                                |         |            |       |
| 3                                | D                                 |                                                    |                                     |              |                                             |        |      |                |                         | - 24  |                                    |         |                                |         |            |       |
| -4                               | O                                 |                                                    |                                     |              |                                             |        |      | 50.00          |                         | .23   |                                    |         |                                |         |            |       |
| 5                                | C                                 |                                                    |                                     |              |                                             |        |      | 100            |                         | 20    | 6993                               |         |                                |         |            |       |
| 6                                | $\Box$                            |                                                    |                                     |              |                                             |        |      | 5-212          |                         | 20    | 0.0                                |         |                                |         |            |       |
| 7                                | D                                 |                                                    |                                     |              |                                             |        |      | 1641           |                         |       | (-54)                              |         |                                |         |            |       |
| 8                                | $\square$                         |                                                    |                                     |              |                                             |        |      | \$220          |                         | 23    | 0.0                                |         |                                |         |            |       |
| 9                                |                                   |                                                    |                                     |              |                                             |        |      | 10 C           |                         |       |                                    |         |                                |         |            |       |
| 10                               |                                   |                                                    |                                     |              |                                             |        |      | \$3.6          |                         | 14    | (1533)                             |         |                                |         |            | v     |
| 2 Sa:                            | e 17 694                          | used data                                          |                                     |              |                                             |        |      |                |                         |       |                                    |         |                                |         |            |       |
| 154                              | avate to                          | encord file                                        |                                     |              |                                             |        |      |                |                         |       |                                    |         |                                |         |            |       |
| File ra                          | THE:                              | Citlicenty                                         | ner#Depttop#D                       | emoDatakte   | t/act                                       |        |      |                |                         |       |                                    |         |                                |         |            | -     |
| Samph                            | name                              |                                                    |                                     |              |                                             |        |      |                |                         |       |                                    |         |                                |         |            |       |
| Memo                             |                                   |                                                    |                                     |              |                                             |        |      |                |                         |       |                                    |         |                                |         |            |       |
| Move                             | to how<br>te real-                | e position a<br>Sine search                        | fter the measur<br>match            | enterst comp | leted.                                      |        |      |                |                         |       |                                    |         |                                |         |            |       |
| i culate                         | d scon                            | okstation 2m                                       | ún 14s                              |              |                                             |        |      |                |                         |       |                                    |         |                                |         |            |       |
| Execu                            | ne i                              |                                                    |                                     |              |                                             |        |      |                |                         |       |                                    |         |                                |         | ok c       | encel |
|                                  |                                   | _                                                  |                                     | -            |                                             |        | _    | -              |                         |       |                                    |         |                                | A.rear  | Stand Luni | 1     |

Tip

If you use database, all the measured data will be saved in the database. If you save data in the Windows file system, run SmartLab Studio II without using database, or export data stored in database as a file.

For details on how to specify the conditions, click the (?) button and refer to the help topic that appears.

## Scan mode

The XRD Measurement plugin contains the following five scan modes. The choices will change based on the installed detector.

| Scan mode                                       | Description                                                                  | Output<br>data             | HyPix-<br>400 | D/teX<br>Ultra 250<br>series |
|-------------------------------------------------|------------------------------------------------------------------------------|----------------------------|---------------|------------------------------|
| 2D<br>(scan)                                    | TDI scan                                                                     | Image data<br>Profile data | V             |                              |
| 2D<br>(Single<br>exposure)                      | Detector is fixed during measurement.                                        | Image data<br>Profile data | ~             |                              |
| 2D<br>(Multiple<br>exposure)                    | Exposure and detector's movement are alternately repeated in the scan range. | Image data<br>Profile data | ~             |                              |
| 1D<br>(scan)                                    | TDI scan                                                                     | Profile data               | V             | ~                            |
| 1D<br>(Single<br>exposure)                      | ID<br>(Single<br>exposure) Detector is fixed during<br>measurement.          |                            | ~             | ~                            |
| 1DExposure without moving(exposure)the detector |                                                                              | Profile data               | ~             | ~                            |
| 0D<br>(continuous)                              | D Continuous scan by 0D<br>(continuous) mode                                 |                            | ~             | ~                            |
| 0D<br>(step)                                    | D<br>(step) Step scan by 0D mode                                             |                            | V             | ~                            |

## [7] Executing Package Activity

After all of the Part conditions are configured, prepare the sample and execute the Package Activity according to the procedure below. When a message prompting you to exchange the sample appears while the Package Activity is in process, exchange the sample on SmartLab SE.

## **1** Click the Run Flow button on the Home tab to execute the Package Activity.

| <b>4</b> 1* | ) (.        | ¥             |                |                   |               |      |                |              |               |   |
|-------------|-------------|---------------|----------------|-------------------|---------------|------|----------------|--------------|---------------|---|
| 18 - Fi     | le          | Home          | Viev           | ł                 |               |      |                |              |               |   |
| -**-        |             |               |                |                   |               |      | S.             |              |               |   |
| Wizard      | New<br>Flow | Open<br>Flow* | Save<br>Flow • | Save<br>Flow As • | Run<br>Flow • | Сору | Load<br>Data • | Save<br>As * | DB<br>Browser |   |
|             |             | P             | ackage         |                   |               | Edit | Opera          | tions        | Database      | 1 |

The optics alignment Part, sample alignment Part, and data measurement Part are performed in sequence.

# **2** Follow the instruction of the displayed message to execute the Package Activity.

If a message similar to the following message (SmartMessage) appears while the measurement is in process, replace the optics, such as selection slits, according to the procedure below.

## **Example: Replacing optics**

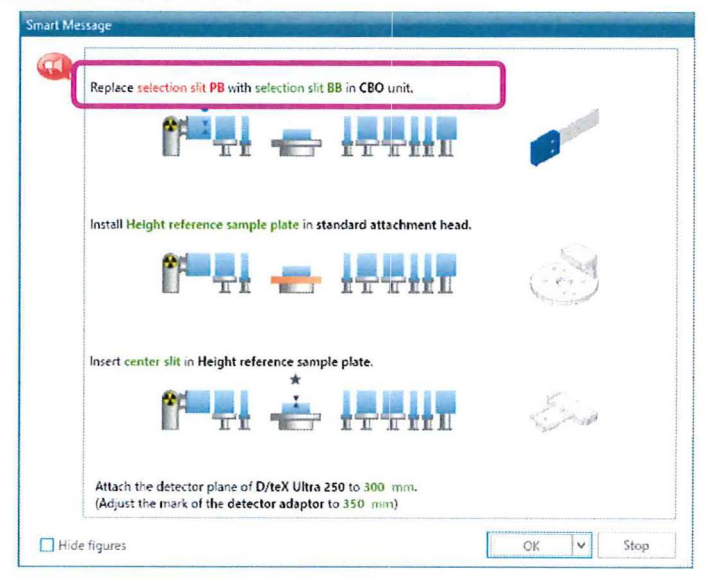

(1) Open the door of the radiation enclosure.

## 

Each part can be executed individually. For more details, refer to the help topic of each Part Activity.

#### 

The running Part will be highlighted.

| General (88)                       | 1     |
|------------------------------------|-------|
|                                    |       |
| -ja Optics Alignment (BS)          |       |
|                                    |       |
| -fo Sample Alignment (Powder Bulk) | . (h) |
| Q                                  |       |
| General Measurement (BB)           |       |
|                                    |       |

- (2) Follow the instructions in the **SmartMessage** dialog box to replace the optics.
- (3) Close the door.
- (4) Click the **OK** button in the **SmartMessage** dialog box. The alignment and measurement will start.

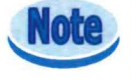

In some cases, the message "Close the door of the radiation enclosure." is displayed after clicking the **OK** button of **SmartMessage**. If this message appears, confirm that the door is surely closed, and then click the **OK** button.

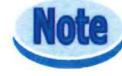

## When mounting the sample,

When the sample alignment starts, the following **SmartMessage** dialog box will appear. Mount the sample in the same procedure as the optics replacement described in step **2**.

Example: Mounting a sample in General – General (BB) Package Activity

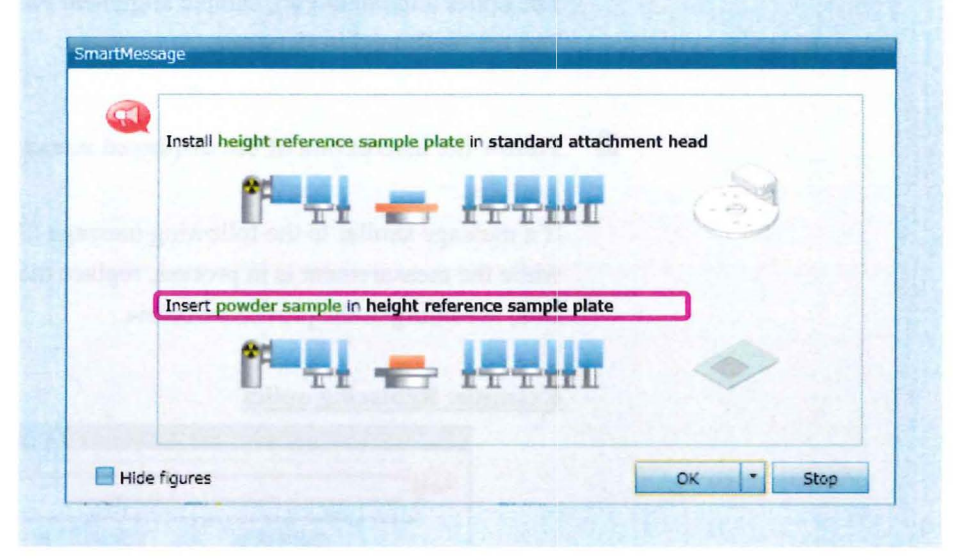

## [8] Turning off the X-ray generator

After all measurements are completed, turn off the power of the X-ray generator according to the procedure below.

1 Click Home – Startup/shutdown to display the Startup/Shutdown

panel.

| Startup                                           |                                            | Shutdown          |
|---------------------------------------------------|--------------------------------------------|-------------------|
| Run Stop                                          | Use timer                                  | Run               |
| Remaining time:                                   | <ul> <li>Start End</li> </ul>              | • XG off          |
| 00.00.00]                                         | 2042/06/16 (idsl3                          | C) Set to minimum |
|                                                   | Estimated back end 2012/06/10 14/56/06     | Vacuum off        |
| Aging condition                                   | After aging conditions                     |                   |
| • Use aging table recommended from freqency of us | e XG set (Hold )                           |                   |
| After replacing the target                        | Voltage: NV: 20                            |                   |
| <ul> <li>Use customized aging table</li> </ul>    | Current, mAc 10                            |                   |
| E and the other                                   |                                            |                   |
| Calculated duration: 00:12:23                     |                                            |                   |
| Aging table name: Not used for more than 3 weeks  | Set power: 1.2 kW (Voltage: 40 kV / Curren | it: 30 mA)        |

**2** Select XG Off in the Shutdown pane. Click the Execute button.

| Shutdow  | n       |
|----------|---------|
| Execu    | ite     |
| • XG of  | f       |
| ⊖ Set to | minimum |

The X-ray generator will turn off within a few minutes.

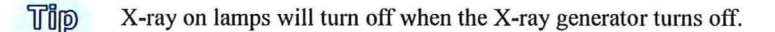

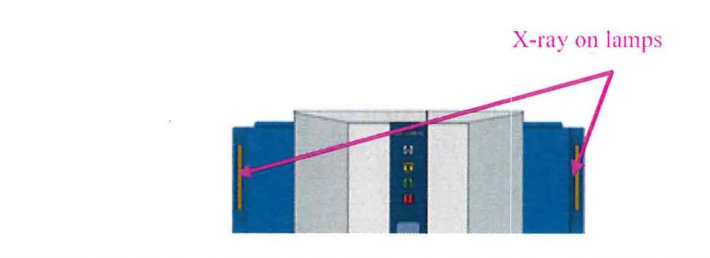

## [9] Shutting down SmartLab Studio II

After turning off the X-ray generator, shut down SmartLab Studio II according to the procedure below.

1 To shut down the SmartLab Studio II program, select Exit under the File menu.

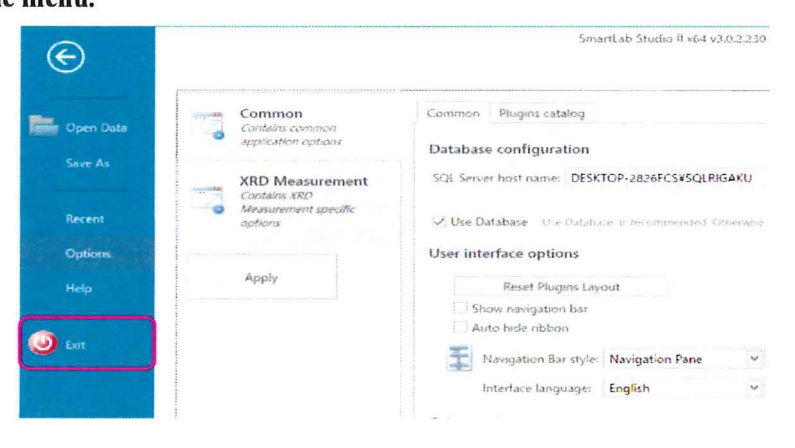

## [10] Turning off the power of SmartLab SE

When not using SmartLab SE for an extended period of time (such as during New Year holidays), turn off the power of SmartLab SE according to the procedure below.

#### 1 Confirm the status of SmartLab SE.

Confirm that measurement is completed, the X-ray generation is OFF, all the controlling processes are completed, and the power key is inserted in the front panel of SmartLab SE.

2 Turn the power key counterclockwise to the  $\bigcirc$  position.

#### 3 Confirm that the power-on indicator is turned off.

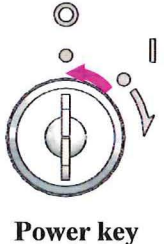

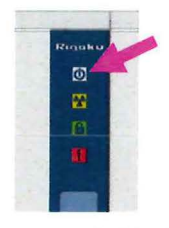

## **Power-on indicator**

## [11] Turning off the power of control PC for SmartLab SE

Turn off the power of control PC for SmartLab SE.

## **Rigaku** Corporation

3-9-12, Matsubara-cho, Akishima-shi, Tokyo 196-8666, Japan Phone: 81-42-545-8111 Fax: 81-42-544-9795 **www.rigaku.com** 

Rigaku Corporation Sales Office 4-14-4, Sendagaya, Shibuya-ku, Tokyo 151-0051, Japan

Rigaku Beijing Corporation 2601A, Tengda Plaza, No.168, Xizhimenwai Avenue, Haidian District, Beijing 100044, P.R. China Rigaku Americas Corporation 9009 New Trails Drive, The Woodlands, Texas 77381-5209, U.S.A.

Rigaku Asia Pacific Pte. Ltd. 10 Anson Road, #15-14 International Plaza, Singapore 079903 Rigaku Europe SE Hugenottenallee 167, 63263 Neu Isenburg, Germany

Rigaku Latin America Ltda. Avenida Doutor Arnaldo, 1980, sala 10, bairro Sumaré, na Cidade e Estado de São Paulo, CEP 01255-000, Brasil